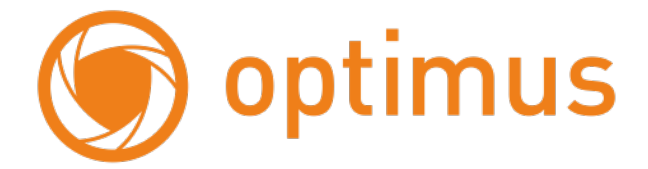

## Краткое руководство пользователя Роутер Optimus WR2-24015 (48V) 4G

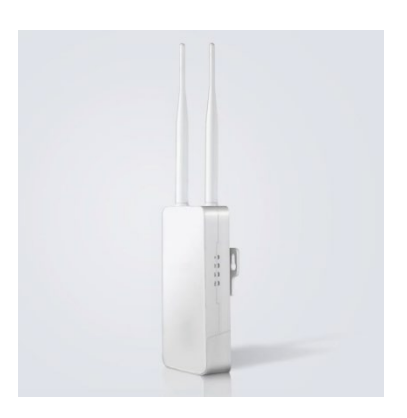

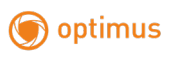

## Оглавление

| Описание продукта               | 3  |
|---------------------------------|----|
| Комплектация                    | 3  |
| Порты и кнопки                  | 3  |
| Спецификация                    | 3  |
| Первичная настройка             | 5  |
| Изменение пароля администратора | 5  |
| Базовая настройка               | 7  |
| Состояние системы               | 7  |
| Общие настройки                 | 7  |
| Расширенные настройки           | 10 |
| Сеть                            | 10 |
| Безопасность                    | 10 |
| Система                         | 10 |
| Функционал РоЕ питания          | 11 |

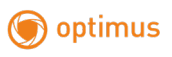

## Описание продукта

### Комплектация

- Роутер, х 1
- Краткое руководство пользователя, х 1
- РоЕ Инжектор, 48V 0.5A, х 1
- Кабель UTP CAT5F 1 метр, х 1
- Стяжка пластиковая 30х0.8 См, х 2

### Порты и кнопки

LAN x 1 10/100M

WAN/LAN x 1 10/100M

Кнопка Reset: сброс: удерживайте в течение 5 секунд, чтобы восстановить заводские настройки по умолчанию

Слот под Сим-карту: поддержка 3G/4G, Mini-SIM

| Модель              | <b>Optimus WR2-24015 (48V) 4G</b>              |  |  |  |
|---------------------|------------------------------------------------|--|--|--|
| Чипсет              | MediaTek MT7628DAN                             |  |  |  |
| LTE модуль          | EC200A-EU                                      |  |  |  |
| Стандарт LTE        | Cat. 4                                         |  |  |  |
| Flash-память        | 8 Мбайт                                        |  |  |  |
| Оперативная память  | 64 Мбайт                                       |  |  |  |
|                     | FDD-LTE: B1/B3/B5/B7/B8/B20/B28                |  |  |  |
| Поддержка BAND      | TDD-LTE: B38/B40/B41                           |  |  |  |
| -                   | UMTS (WCDMA): B1/B5/B8                         |  |  |  |
| A                   | Внутренние 5 Dbi 2.4GHz Wi-Fi антенны х 2;     |  |  |  |
| Антенны             | Внешние 5 Dbi 4G антенны х 2                   |  |  |  |
| РоЕ Стандарты       | IEEE 802.3af/at                                |  |  |  |
| РоЕ Исходящий ток   | PoE-af, mode B: 4/5 (+52B), 7/8 (GND)          |  |  |  |
| Потребление         | 8Вт (само устройство); до 30Вт с нагрузкой РоЕ |  |  |  |
| Степень защиты      | IP65                                           |  |  |  |
| Разъемы, кнопки, ин | ідикаторы                                      |  |  |  |
| Питания             | DC 12-52B;                                     |  |  |  |
| Питание             | РоЕ тип А 12-52В                               |  |  |  |
| Слот под Сим-карту  | Mini-SIM (2FF)                                 |  |  |  |
| D145                | 10/100M WAN/LAN PoE (Auto MDI/MDIX) x 1        |  |  |  |
| KJ43                | 10/100M LAN PoE (Auto MDI/MDIX) x 1            |  |  |  |
| Reset               | Сброс на заводские настройки                   |  |  |  |
| Индикаторы          | POWER, WLAN, 4G, WAN/LAN, LAN                  |  |  |  |

### Спецификация

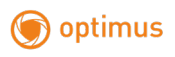

| Спецификация модуля Wi-Fi  |                            |                                           |               |                           |  |
|----------------------------|----------------------------|-------------------------------------------|---------------|---------------------------|--|
| Тип                        | OFDM/BPSK/QPSK/DQPSK/DBPSK |                                           |               |                           |  |
| Радиочастота               | 2412 GHz                   | z ~ 2472 GHz                              |               |                           |  |
| Канал                      | 2.4 GHz (                  | Channel: 1,2,3,4,5,6,7                    | ,8,9,10,11,12 | 2,13                      |  |
| Количество                 |                            |                                           |               |                           |  |
| подключаемых               | 32                         |                                           |               |                           |  |
| устройств                  |                            |                                           |               |                           |  |
| Шифрование                 | WPA/WP                     | A2, Pre-shared Key(F                      | PSK)          |                           |  |
|                            | <u>11b</u> : до 1          | 1 Мбит/с                                  |               |                           |  |
| Cropocti                   | <u>11g</u> : до 5-         | 4 Мбит/c                                  |               |                           |  |
| Скороств                   | <u>11n HT20</u>            | <u>)</u> : до 130 Мбит/с                  |               |                           |  |
|                            | <u>11n HT4(</u>            | <u>)</u> : до 270 Мбит/с                  | 1             |                           |  |
|                            | 802.11b                    | 11 Мбит/с                                 | 20.0          | ± 2.0dBm                  |  |
|                            | 802.11g                    | 6 Мбит/с(-                                | MCS 7         | $8.0 \pm 2.0 \text{ dBm}$ |  |
| Мошность                   |                            | 25@EVM)                                   |               |                           |  |
| (2 4G)                     |                            | 54 Мбит/с(-                               | MCS 7         | $7.0 \pm 2.0 \text{ dBm}$ |  |
| (2.40)                     |                            | 25@EVM)                                   |               |                           |  |
|                            | 802.11n                    | HT20(-30@EVM)                             | MCS 7         | $5.0 \pm 2.0 \text{ dBm}$ |  |
|                            |                            | HT40(-30@EVM)                             | MCS 7         | $5.0 \pm 2.0 \text{ dBm}$ |  |
| 802.11b                    |                            | 11 Мбит/с                                 | ≦-90dBm       |                           |  |
| UNDOTDUTOUI HOOTI          | 802.11g                    | 6 Мбит/с ≦-88dBm                          |               | 88dBm                     |  |
| Чувствительность $(2, 4G)$ |                            | 54 Мбит/с                                 | ≦-68dBm       |                           |  |
| (2.+0)                     | 802.11n                    | HT20                                      | MCS 7         | ≦-66dBm                   |  |
|                            |                            | HT40                                      | MCS 7         | ≦-65dBm                   |  |
| Дополнительно              |                            |                                           |               |                           |  |
| Режимы работы моби         | льной                      | Auto, 4G only, 3G o                       | nly           |                           |  |
| сети                       |                            |                                           |               |                           |  |
|                            |                            | PPTP/L2TP, VLAN                           | , QoS, DDNS   | S, Remote Web,            |  |
| Функции, особенност        | И                          | DMZ, Static Routing, Wi-Fi Schedule,      |               |                           |  |
|                            |                            | Watchdog, Watchcat                        |               |                           |  |
| Безопасность               |                            | IP Filter, MAC Filter, Domain Filter, WPS |               |                           |  |
| «Горячая» замена СИ        | М                          | Да                                        |               |                           |  |
| Размеры                    |                            | 162х78х53мм (Высота с антеннами - 305мм)  |               |                           |  |
| Bec                        |                            | 0.3 Кг                                    |               |                           |  |
| Материал корпуса           |                            | АБС-пластик                               |               |                           |  |
| Цвет                       |                            | Белый                                     |               |                           |  |
|                            |                            | Рабочая температу                         | pa            | -40~+60°C                 |  |
|                            |                            | Температура хране                         | ния           | -40~+80°C                 |  |
| Требования к окружа        | ющей                       | Допустимая влажно                         | ость при      | 10%~95%                   |  |
| среде                      |                            | работе                                    |               | Rh                        |  |
|                            |                            | Допустимая влажно                         | ость при      | 10%~95%                   |  |
|                            |                            | хранении                                  |               | Rh                        |  |

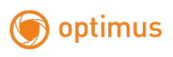

# Первичная настройка

IP-адрес маршрутизатора по умолчанию — 192.168.1.254 (мы рекомендуем вам вставить SIM-карту перед подключением источника питания)

Подключите маршрутизатор через LAN-порт к компьютеру с помощью интернет-кабеля, установив IP-адрес вашего компьютера путем автоматического получения IP-адреса.

Откройте браузер, введите в адресной строке 192.168.1.254.

Стандартный пароль: admin

| admin 🛷 |
|---------|
|         |
| Войти   |

#### Изменение пароля администратора

Для предотвращения несанкционированного доступа на интерфейс роутера рекомендуется изменить стандартный пароль администратора. Выбираем Расширенные настройки.

| 🛛 🌀 optim                    | IUS                 |                                                                                                    | _                           |                |
|------------------------------|---------------------|----------------------------------------------------------------------------------------------------|-----------------------------|----------------|
| 🕎 Состояние системы          | 🌣 Общие настройки   | Расширенные настройки                                                                                                    | 🗶 Инструменты диагностики   | <b>О</b> Выйти |
| Ссть<br>Смена LANWAN<br>ОDNS | Статич маршруты Про | peep DHCP IPve<br>peep DHCP IPve<br>peep DHCP IPve<br>IPve<br>DHCP DHCP IPve<br>IPve<br>IPve<br>IPve<br>DHCP IPve<br>IPve<br>DHCP IPve<br>IPve | PPTP/L2TP<br>()<br>Watchdog | 005            |

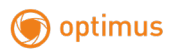

#### Уч. Запись.

| Система               |               |                   |     |      |          |  |
|-----------------------|---------------|-------------------|-----|------|----------|--|
| <b>(</b>              |               | ि                 |     |      |          |  |
| Часовой пояс          | Прошивка      | Бэкап/Восстановл. |     | Язык | Watchcat |  |
| 2                     | 9             | 2                 | ×   |      |          |  |
| Перезапуск по времени | Перезагрузить | Сброс             | SSH |      |          |  |

Вводим новый пароль, затем нажимаем Сохранить и применить.

| Уч. запись            |                       |  |
|-----------------------|-----------------------|--|
| Вы можете изменить са | зой пароль входа.     |  |
| Старый пароль         | •                     |  |
| Новый пароль          | •                     |  |
|                       | Сохранить и применить |  |

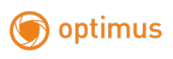

# Базовая настройка

### Состояние системы

Отображение статуса 4G, WAN, беспроводной сети 2.4G, DHCP-сервера и информации о системе

| 🛛 🌀 optimus                                                                    |               |                      |   |                                |                      |                |
|--------------------------------------------------------------------------------|---------------|----------------------|---|--------------------------------|----------------------|----------------|
| 🔁 Состояние системы 🛛 🏶 Общие н                                                | астройки 📑 Ра | асширенные настройки | * | Инструменты ди                 | агностики            | <b>也</b> Выйти |
| Статистика                                                                     |               |                      |   |                                |                      |                |
| Тек. окачивание:2.4 Кбит/с / Тек. загрузка:12.6 Кбит/с<br>3min<br>347.4 Кбит/с |               |                      |   | р. скачивание:1.4 Кбил<br>1min | % / Ср. загрузка:0.8 |                |
|                                                                                |               |                      |   |                                |                      |                |
|                                                                                |               |                      |   |                                |                      |                |
| all 4G                                                                         | ø wan         |                      |   | 🗢 Беспроводное                 | 2.4G                 |                |
| Статус Подключено 🗸                                                            | Статус        | Не подключено 🛛 🗙    | : | Статус                         | Включено             | ×              |
| Тип сети MTS RUS 4G 📶                                                          | Протокол      | Клиент DHCP          |   | SSID                           | Optimus WR2-240      | 015            |
| Загрузка / Скачивание 11.17 МВ / 248.68 МВ                                     | Статус        |                      |   | Подкл. устройства              |                      |                |
| Подробнее                                                                      | Подробнее     |                      |   | Подробнее                      |                      |                |
| IPv6                                                                           | 🛱 Сервер DHC  | )P                   |   | 📽 Система                      |                      |                |
| Статус Не подключено 🗴                                                         | Статус        | Включено 🗸           |   | Версия прошивки                | 1.0.199              | ~              |
| ІРиб-адрес                                                                     | Начало IP     | 192.168.1.100        |   | Местное время                  | 2022-09-09 13:5      | 52:05          |
| IPv6-шлюз                                                                      | Конец IP      | 192.168.1.199        |   | Время работы                   | 21:30:37             |                |
| Подробнее                                                                      | Подробнее     |                      |   | Подробнее                      |                      |                |

### Общие настройки

<u>Настройки 4G</u>. Выберите «Авто» в строках Сетевой режим и Профиль APN, включите основной переключатель режима.

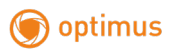

| 🌀 optin             | านร                                    |                       |                           |                |
|---------------------|----------------------------------------|-----------------------|---------------------------|----------------|
| 😰 Состояние системы | Ф Общие настройки 🔹                    | Расширенные настройки | 🔀 Инструменты диагностики | <b>О</b> Выйти |
| 2                   | IG<br>АРМ Параметры данных<br>Включить | •                     |                           |                |
|                     | Сетевой режим                          | Авто                  |                           |                |
|                     | Выбор Band                             | 0                     |                           |                |
| Беспроводное 2.4G   | Профиль АРМ                            | Авто                  |                           |                |
|                     | Тип РОР                                | IPv4                  |                           |                |
|                     | МТО                                    | 1500                  |                           |                |
|                     | Статус                                 |                       |                           |                |
|                     |                                        | Сохранить и прим      | менить                    |                |
|                     |                                        |                       |                           |                |

Если вы используете частную сеть IOT, то укажите в строке Профиль APN «Вручную» и заполните поля информацией, предоставленной провайдером.

| 🕎 Состояние систе  | емы 🌣 Общие настройки      | • Расширенные настройки  | ⊁ Инструменты диагно | стики 😃 Выйти |
|--------------------|----------------------------|--------------------------|----------------------|---------------|
| <b>4</b> G         | 4G<br>АРМ Параметры данных |                          |                      |               |
| <u>(</u>           | Вклю                       | ить 🚺                    |                      |               |
| Режим WAN          | Сетевой ре                 | жим Авто                 | ~                    |               |
|                    | Выбор Б                    | Band ()                  |                      |               |
| Беспроволное 2.4G  | Профиль                    | АРN Вручную              |                      |               |
| Bechpologino E. Ra |                            | APN                      | (Опцис               | онально)      |
|                    | Имя пользоват              | геля                     | (Опцис               | онально)      |
|                    | Пар                        | юль                      | Ф (Опцис             | онально)      |
|                    | Тип Аутентифика            | ции Пожалуйста, выберите | ~                    |               |
|                    | Тип                        | PDP IPv4                 |                      |               |
|                    |                            | MTU 1500                 |                      |               |
|                    | Ст                         | атус Подключено          |                      |               |
|                    |                            | Сохранить и при          | менить               |               |

<u>Режим WAN.</u> Здесь можно выбрать тип соединения: DHCP, PPPoE или Статический (Фиксированный IP).

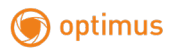

| 🌘 🌀 opti               | mus                                   |                         |                           |                |
|------------------------|---------------------------------------|-------------------------|---------------------------|----------------|
| 😨 Состояние систе      | мы 🔹 Общие настройки 🖷                | • Расширенные настройки | 🗙 Инструменты диагностики | <b>Ф</b> Выйти |
| <b>4</b> G             | Режим WAN<br>Выберите тип соединения. |                         |                           |                |
| C<br>Pexam WAN         | Протокол<br>Имя хоста                 | DHCP                    | (Опционально)             |                |
| 🛜<br>Беспроводное 2.4G | Расширенные<br>Статус                 | О<br>Не порключено      | urb.                      |                |
|                        |                                       | Сохранить и приме       | ANID                      |                |

<u>Беспроводное 2.4G.</u> Можно изменить SSID, шифрование и другие расширенные настройки.

| 🌀 opti             | mus                     |                             |               |               |                 |
|--------------------|-------------------------|-----------------------------|---------------|---------------|-----------------|
| 🔄 Состояние сист   | емы 🔅 Общие настройки 🗉 | • Расширенные настройки     | ⊁ Инструменть | і диагностики | <b>()</b> Выйти |
|                    | Беспроводное 2.4G       |                             |               |               |                 |
| 4G                 | Беспроводное 2.4G       |                             |               |               |                 |
| <u>(</u>           | SSID                    | Optimus WR2-24015 4G 4398FF |               |               |                 |
| Режим WAN          | Шифрование              | WPA-PSK/WPA2-PSK            | ~             |               |                 |
| Ş                  | Пароль                  |                             | \$            |               |                 |
| Беспроволное 2.4G  | Расширенные             |                             |               |               |                 |
| Decipologino E. Pa | Режим                   | 2.4GHz (802.11b+g+n)        | ~             |               |                 |
|                    | Канал                   | Авто                        |               |               |                 |
|                    | Ширина канала           | Авто                        |               |               |                 |
|                    | Мощность передачи       | Максимальная                |               |               |                 |
|                    | Максимум станций        |                             |               | (Опционально) |                 |
|                    | Скрытая сеть            | Ø                           |               |               |                 |
|                    | Разделить клиентов      | D                           |               |               |                 |
|                    |                         | Сохранить и прим            | иенить        |               |                 |
|                    |                         |                             |               |               |                 |
|                    |                         |                             |               |               |                 |

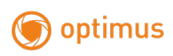

# Расширенные настройки

### Сеть

Смена LAN/WAN (выбор режима для порта LAN/WAN), LAN (изменение адреса управления маршрутизатором), DHCP-сервер (изменение пула адресов DHCP LAN), IPv6 (параметры использования IPv6 маршрутизатором), PPTP/L2TP (поддержка подключения в режиме клиента PPTP/L2TP), QOS (установка скорости загрузки и выгрузки), DDNS (динамический DNS), Статические маршруты (настройка статической маршрутизации), Проброс портов (перенаправление портов), DMZ (назначение IP-адреса локальной сети, открытого для глобальной сети), Watchdog (аппаратно реализованная схема контроля над зависанием системы).

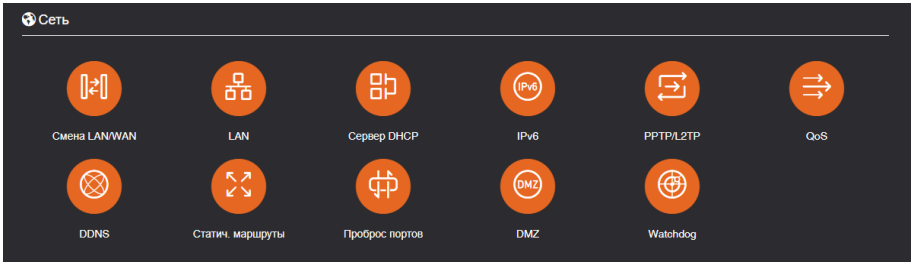

### Безопасность

Фильтр МАС (установка МАС-адреса клиента для посещения Интернета), IP Фильтр (установка IP-адреса клиента для посещения Интернета), Фильтр доменов (установка домена, который разрешает посещение), WPS, Расписание WIFI (установка времени включения и выключения Wi-Fi), Удаленный Web (установить прослушиваемый порт).

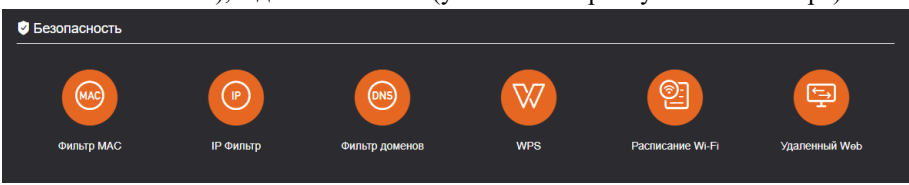

### Система

Часовой пояс, Прошивка (обновление прошивки), Бэкап/Восстановление (резервное копирование/восстановление), Учетная запись (пароль маршрутизатора), Язык (русский, китайский, английский, автоматический), Watchcat (периодическая перезагрузка при потере

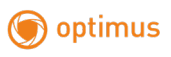

подключения к Интернету в течение определенного периода времени) Перезапуск по времени (можно установить перезапуск по времени,  $0 \sim 23$  часа,  $0 \sim 59$  минут), Перезагрузка, Сброс, SSH (включение доступа к роутеру по протоколу SSH)

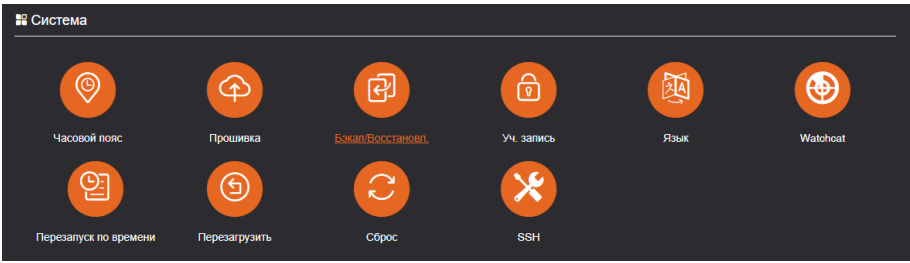

# Функционал РоЕ питания

Данная модель роутера может работать как от внешнего блока питания DC, так и от PoE источника питания по стандартам IEEE 802.3af/at. Также роутер может выступать в качестве удлинителя PoE и питать подключенные к нему устройства через порты RJ45. <u>Имеет следующие особенности работы</u>:

- Роутер подает питание на подключенное устройство по стандарту IEEE 802.3af <u>и только в режиме В</u>.
- При питании от БП оба порта могут питать подключенные устройства.
- При питании от PoE через порт WAN/LAN в режиме A, к порту LAN подключается дополнительное питаемое устройство.
  - \* Режим А: 1/2(+), 3/6 (-)
  - \* Режим В: 4/5(+), 7/8 (-)

# <u>М</u> Внимание!

1. При обновлении прошивки не выключайте питание, это может повредить систему

2. Нажатие кнопки Reset сбросит настройки роутера до заводских. Все ваши настройки будут утеряны.